## **Career Interest Areas Activity**

**Goal:** Take the Career Interest Areas Activity Print out a career that you are interested in

## "The Career Interest Areas Activity helps you match your interests with types of careers."

- 1. Go to <u>www.wois.org</u> and log on with your Site Key. If you are not asked for a Site Key, go to Step 2.
- 2. Click on "Assessments" in the navigation panel on the left side of the screen.
- 3. Click on "Career Interest Areas."
- 4. While taking this survey of your preferences, quickly select the activity that you would prefer. Don't spend much time thinking about it. Go with your first impression.
- 5. When you finish answering all the questions, type your name in the box, then click on "Find my interest areas."
- 6. Save the results to your portfolio by clicking on Save to My Portfolio.
- 7. Enter the Portfolio User ID and Password that you created for your Portfolio log in.
- 8. Click "Login." Your Career Interest Areas Activity was successfully saved in the Assessment Results section of your WOIS Portfolio.
- 9. Click on "return to Career Interest Area Activity."
- 10. Find your highest score (longest red bar) under "Your Career Interests."
- 11. Click on the title of the interest area with the highest score on the left side of the graph.
- 12. Click on an occupation that interests you and print it out. While looking at the occupation, you may also click "Add to Portfolio" to save the occupation in your WOIS Portfolio.